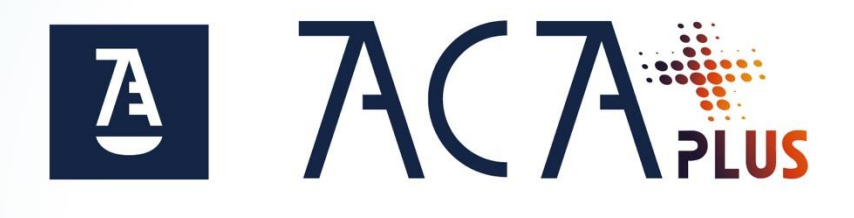

# **Guía ACA Plus Software** Migración de ACA a ACA Plus Software V 9.0

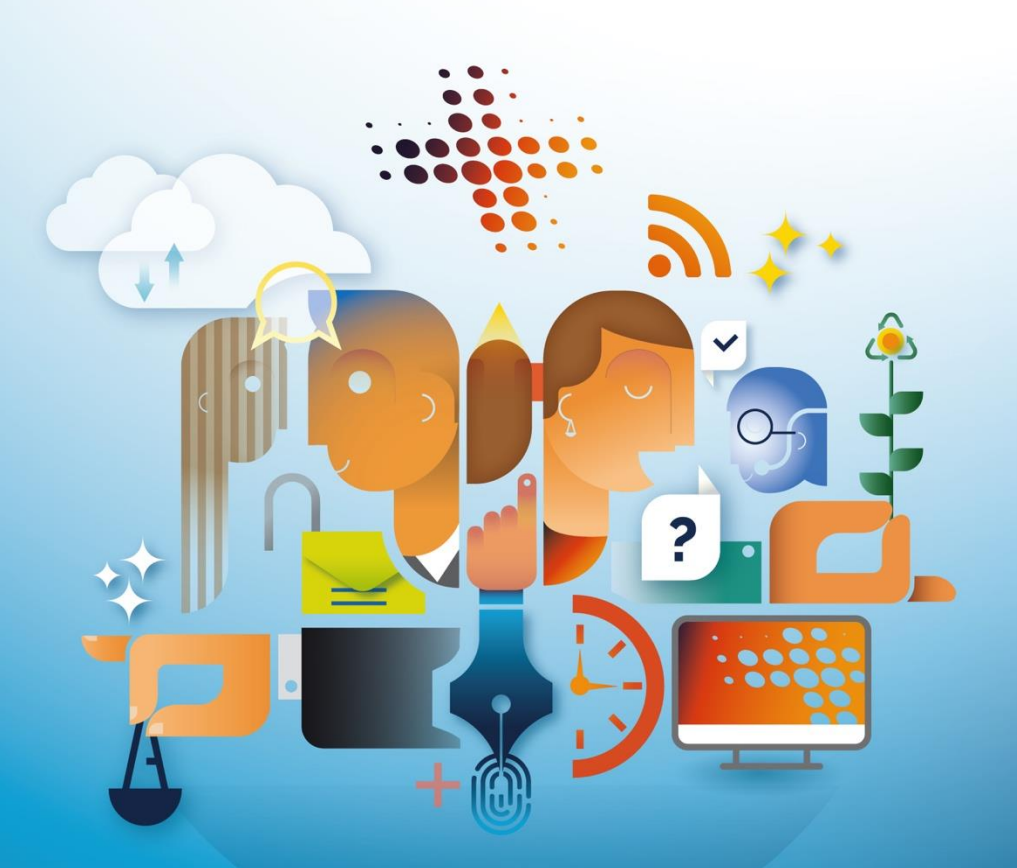

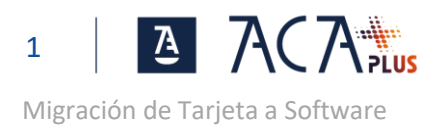

# ÍNDICE

| PASO 0: REQUISITOS                                                 | 2      |
|--------------------------------------------------------------------|--------|
| Sistema Windows 10 u 11<br>Usuario con Permisos de Administración  | 2<br>3 |
| PASO 1: GENERA TU NUEVO CERTIFICADO ACA PLUS EN                    |        |
| SOFTWARE                                                           | 4      |
| PASO 2: CONFIGURA TU ORDENADOR                                     | 6      |
| Exporta tu certificado<br>Instala el certificado en tu dispositivo | 6<br>8 |
| Instalación Rapida del Certificado                                 | 8      |
| Instalación Segura del Certificado                                 | 10     |
| Instala el Certificado Raíz de ACA+                                | 15     |
| PASO3: COMPRUEBA LA INSTALACIÓN                                    | 18     |

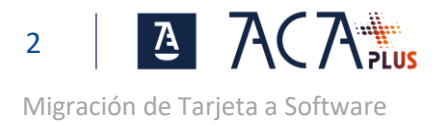

### PASO 0: REQUISITOS

#### SISTEMA WINDOWS 10 U 11

Para comprobar la versión de tu equipo, en la barra de buscar, escribe winver y pulsa Intro.

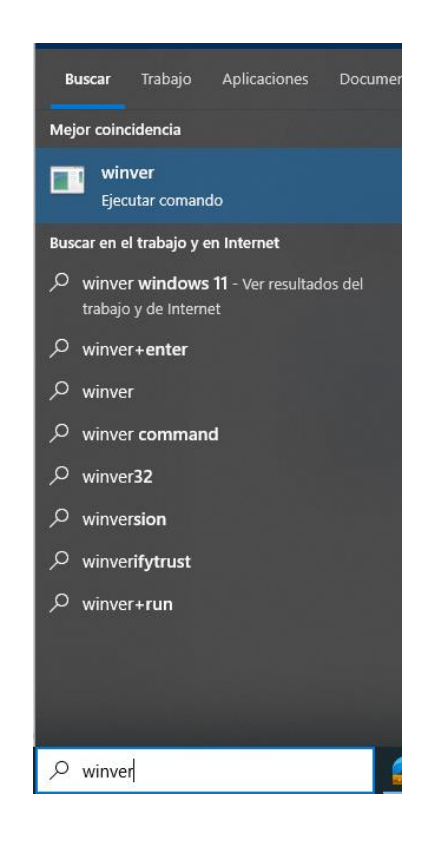

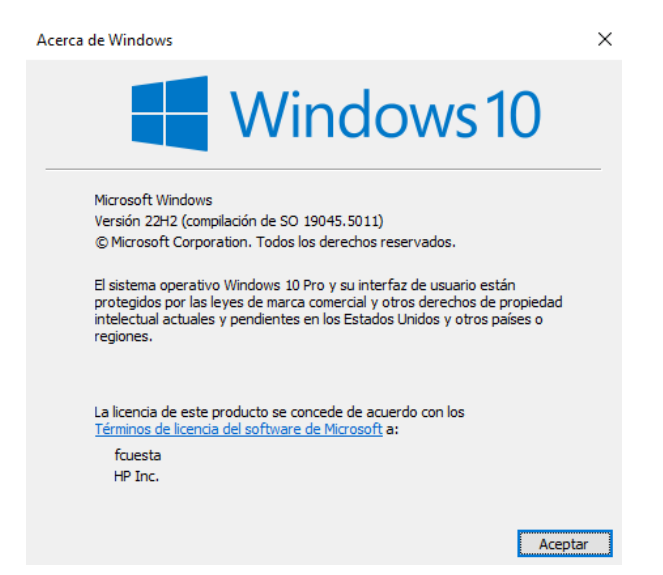

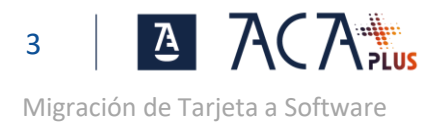

#### USUARIO CON PERMISOS DE ADMINISTRACIÓN

En el proceso de instalación del certificado se requieren permisos de Administración.

Para comprobar el tipo de usuario, en la barra de buscar, escribe **configuración** y pulsa Intro. Se muestra la ventana de Configuración de Windows.

|   |                                                         |   |                                                                                    | Config        | guración de Windows                                                              | 5 |                                                    |   |                                                           |
|---|---------------------------------------------------------|---|------------------------------------------------------------------------------------|---------------|----------------------------------------------------------------------------------|---|----------------------------------------------------|---|-----------------------------------------------------------|
|   |                                                         |   |                                                                                    | buscar una co | Singulacion                                                                      | ~ |                                                    |   |                                                           |
| 口 | Sistema<br>Pantalla, sonido, notificaciones,<br>energía |   | <b>Dispositivos</b><br>Bluetooth, impresoras, mouse                                |               | Dispositivos móviles<br>Vincular Android o iPhone                                |   | Red e Internet<br>Wi-Fi, modo avión, VPN           | Ą | Personalización<br>Fondo, pantalla de bloqueo,<br>colores |
|   | Aplicaciones<br>Desinstalar, valores<br>predeterminados | 8 | Cuentas<br>Cuentas, correo electrónico,<br>sincronizar, trabajo, otras<br>personas | ¶.<br>A⇒      | Hora e idioma<br>Voz, región, fecha                                              | ÷ | <b>Juegos</b><br>Game Bar, capturas, Modo<br>Juego | ሁ | Accesibilidad<br>Narrador, lupa, contraste alto           |
| Q | <b>Buscar</b><br>Buscar mis archivos, permisos          | ۵ | <b>Privacidad</b><br>Ubicación, cámara, micrófono                                  | C             | Actualización y seguridad<br>Windows Update, recuperación,<br>copia de seguridad |   |                                                    |   |                                                           |

Pulsa en **Cuentas** para mostrar la información de tu usuario.

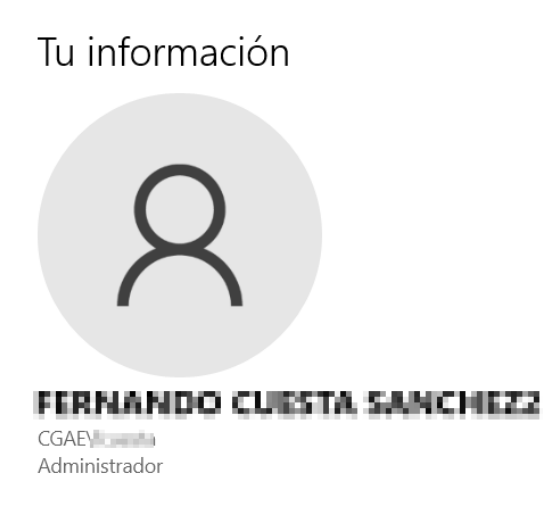

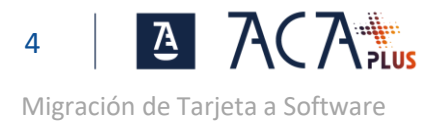

# PASO 1: GENERA TU NUEVO CERTIFICADO ACA PLUS EN SOFTWARE

Introduce tu tarjeta ACA en el lector.

Entra en la ZONA DE USUARIOS para iniciar sesión (con tu tarjeta ACA actual).

Selecciona la opción de INICIAR SESIÓN CON: "ACA Software o ACA tarjeta".

| C | ACA Software o ACA tarjeta      | Accede identificándote con tu<br>certificado en Software o Tarjeta de |
|---|---------------------------------|-----------------------------------------------------------------------|
| C | Usuario y código de un solo uso | ACA                                                                   |

#### Pulsa en la opción "Emitir Certificados".

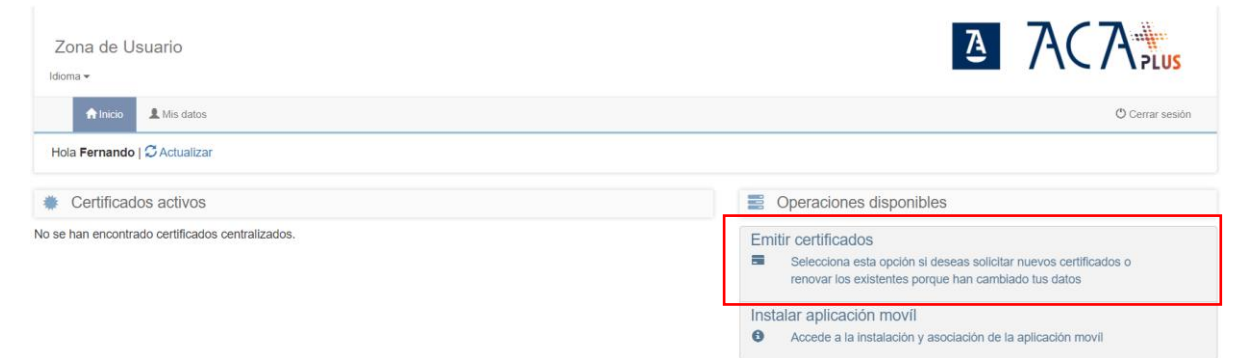

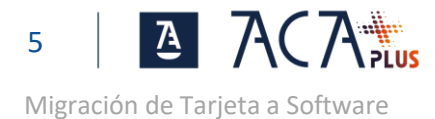

| Emisión de certificados                                                                                |             |                                              |   |
|----------------------------------------------------------------------------------------------------|-------------|----------------------------------------------|---|
| Si quieres emitir certificado ACA Software selecciona: <ul> <li>Certificado de ACA Software</li> </ul> |             |                                              |   |
| Listado de certificados que el titular puede solicitar                                                 | (Ocultar)   | Listado de las operaciones que se realizarán |   |
| Colegiado - ACA Software                                                                               |             | Colegiado - ACA Software                     | × |
| Listado de perfiles que no puedo solicitar                                                             | (Mostrar)   | Certificado de Colegiado - Software          |   |
|                                                                                                    | ⊙ Continuar | 9 Cancelar                                   |   |

Para emitir el certificado en Software, marca el check de Colegiado – ACA Software y pulsa en "Continuar".

En la siguiente pantalla deberás descargar y aceptar el contrato.

Pulsa "Descargar documento".

| 🕑 Descarga de                                                                                      | documentación                                                                                                    |                                                                                                    |   |
|----------------------------------------------------------------------------------------------------|----------------------------------------------------------------------------------------------------|----------------------------------------------------------------------------------------------------|---|
| Certificado de<br>El perfil de Colo<br>• <u>Certificado</u><br>Este certificado<br>contraseña se o | Colegiado en Software<br>giado de en software incluye los siguientes certificados<br>to <u>de Colegiado - Software</u><br>no requiere de establecer una contraseña, al ser un certificado en software la<br>stablecera al descargario                                                                                                    | Descargar documento                                                                                                    | Ø |
| 🕑 Términos y d                                                                                     | condiciones                                                                                                    |                                                                                                    |   |
|                                                                                                    |                                                                                                    |                                                                                                    |   |
|                                                                                                    | ⊙ Continue                                                                                                    | r 🕲 Cancelar                                                                                                    |   |
|                                                                                                    |                                                                                                    |                                                                                                    |   |
|                                                                                                    |                                                                                                    |                                                                                                    |   |
| sa "Acept                                                                                          | ar".                                                                                                    |                                                                                                    |   |
| sa "Acept                                                                                          | ar".                                                                                                    |                                                                                                    |   |
| sa "Acept<br>ión de certificad<br>A continua<br>O Des                                              | Car". OS Suspension of the second second         | El incumplimiento por parte del SUSCRIPTOR dará derecho a la AC a revocar el<br>Certificado<br>10.2. La AC tendrá derecho a revocar y no renovar el Certificado con anterioridad<br>al pazo previsione de vigencia. Caudio la revocación se injustificada, la AC podrá<br>indemnizar aquellos SUSCRIPTORES que lo soliciten por escrito dentro de los<br>tres meses aiguientes a la focha de revocación. Esta indemnización no podrá ser<br>superior a lo pagado por el propio SUSCRIPTOR por la obtención del referido<br>Certificado. 10.4. La resolución del presente contrato, en ningún caso, dará derecho a la<br>devolución del se sartidades abonadas por la obtención del Certificado.<br>10.3. La resolución del presente contrato, en ningún caso, dará derecho a la<br>devolución del se sartidades abonadas por la obtención del Certificado.<br>10.4. Si el ejercició de los derechos de oposición, o cancelación de los datos<br>expuestos en las estoplaciones novena y definien del presente documento<br>dificultarse la prestación de servicios cóbyto de este contrato, AC Abogacía<br>contrato. La forta prición y usingenticado.                                                                                                    |   |
| sa "Acept<br>ión de certificad<br>A continua<br>© Des<br>Cet<br>E<br>Cet<br>E                      | Car". Comparison of the second second sec | <ul> <li>El incumplimiento por parte del SUSCRIPTOR darà derecho a la AC a revocar el Certificado.</li> <li>10.2 La AC tendrá derecho a revocar y no renovar el Certificado con anterioridad al plazo previsito de vigencia Cuando la revocación sea injustificada. la AC podrá indemuizar a aquielos SUSCRIPTORES que lo solciten por sencit de entre de los tres meses siguientes a la fecha de revocación. Esta indemnización no podrá ser superior a lo pagado por al propio SUSCRIPTOR por la obtención del referido Certificado.</li> <li>10.3 La resolución del presente contrato, en ningún caso, dará derecho a la devolución del las cantidades abonadas por la obtención del certificado.</li> <li>10.4 Si el ajercició de los derechos de deposición, cancelación de los datos expuestos en las estipulaciones novena y déclima del presente documento dificultare la prestación de servicios objeto de ales contrato, A.C. Abogecia quedirá facultada para resolvar el presente contrato.</li> <li>10.1 E presente contrato, la CPS y las CP específicios para cada tipo de cimenytados su contenido.</li> <li>11.2 presente contrato, la CPS y las CP específicios para cada tipo de cimenytados contenido.</li> <li>12.4 Daría la resolución de cualquier conflicto que pudera surgir en relación com este contrato. (a CPS os las CPS y las CPS especificas para cada tipo de cimenytados su contenido.</li> <li>12.4 Daría la resolución de cualquier conflicto que pudera surgir en relación com que pudera corresponderles, se someten al arbitraje de equidad designando ambas partes el árbitro, y en su defecto al Tribunal Arbitral de Madrid.</li> </ul>                                                                                                    |   |
| A continua<br>Cer<br>E<br>Cer<br>E<br>Cer<br>Cer<br>E<br>Cer<br>Cer<br>E                           | <text><text><text><text><text><text><text><text><text><text><text><text></text></text></text></text></text></text></text></text></text></text></text></text>                                                                                                    | <ul> <li>El incumplemiento per parte del SUSCRIPTOR dará derecho a la AC a revocar el Cartificado.</li> <li>La AC tendrá derecho a revocar y no renovar el Certificado con anterioridad al ptaco previsto de vigencia. Cuando la revocación sea injustificada, la AC podrá indemnizar a aquellos SUSCRIPTORES que lo soliciton por escrito dentro de los tres meses siguientes a la facha de revocación. Esta indemnización no podrá ser superior a lo pagado por el projos SUSCRIPTOR por la obtención del referido Cartíficado.</li> <li>La resolución del presente contrato, en ningún caso, dará derecho a la devocación se de posición, conceleción del os datos expuestos en las estipulaciones novena y decima del presente documento diricultas la prestación de sortandas por la obtención del Certificado.</li> <li>La Si al ejercició de los derechos de doposición, conceleción del os datos expuestos en las estipulaciones novena y decima del presente documento diricultas las prestación de sorta y decima del presente contrato, en forse y las CP expecíficas para cada tipo de Cintegratodo su contendio. Che Sy las CP expecíficas para cada tipo de calegueire contito, a contención del contrato, en origo na la velacimación del presente contrato, en las estipulaciones novena y decima del presente documento diricultas las prestación de services para cada tipo de calegueires contrato, en cales contrato, las CPS y las CP expecíficas para cada tipo de calegueire contrato, las partes, con anregio a la cual deberá ser interpretado una contention.</li> <li>La Para la resolución de cualquier confito que pudera surgi en relación con que pudera corresponderles, se someten al arbitraje de equidad designando ambas partes el árbitro, y en su defecto al Tribunal Arbitral de Madrid.</li> </ul> |   |

Marca el check "Los documentos del titular son correctos y han sido firmados".

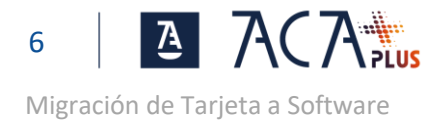

| ilsión de certificados                                                                                                    |           |
|----------------------------------------------------------------------------------------------------|-----------|
| O Descarga de documentación                                                                                                    | •         |
| Certificado de Colegiado en Software         El pertir de Colegiado de en software incluye los siguientes certificados         • <u>Certificado de Colegiado - Software</u> Este certificado no envigera de establecer una contraseña, al ser un certificado ne software la | ~         |
| contraseña se establecera al descargario                                                                                                    |           |
| C Términos y condiciones                                                                                                    | •         |
| Al hacer click en el check, se aceptan los términos y condiciones del uso del certificado digital, además se acepta que todos los datos del titular son correctos y que los documentos han sido                                                                             | firmados. |
| Los documentos del titular son correctos y han sido firmados                                                                                                    |           |
|                                                                                                    |           |
| O Continuar O Cancelar                                                                                                    |           |

Pulsa "Finalizar" para volver a la pantalla de Inicio.

| nisión c | de certificados                                                                                                    |
|----------|----------------------------------------------------------------------------------------------------|
| Se       | está emitiendo el/los certificado/s. El proceso suele durar unos segundos.                                                                                                    |
| Cua      | ando el certificado se haya activado se mostrará un mensaje indicando que el proceso ha finalizado. En ese momento el bolón Finalizar se activará y podrás acceder a la consola del titular. Si por el contrario se hubiera |
| pro      | ducido un error durante el proceso, se volverà a la ventana anterior de configuración de contraseña y podrá solicitar su certificado de nuevo.                                                                              |
|          |                                                                                                    |
|          | Certificado de Colegiado - Software                                                                                                    |
| :=       | Generación de petición de emisión del certificado                                                                                                    |
|          | Emission del certinicado     Registro en sistema                                                                                                    |
|          |                                                                                                    |
|          | 100%                                                                                                    |
|          |                                                                                                    |
|          | © Finalizar                                                                                                    |

## PASO 2: CONFIGURA TU ORDENADOR

#### **EXPORTA TU CERTIFICADO**

En Certificados activos, pulsa "Certificados en Software" para visualizar los certificados.

Esta pantalla puede diferir su visualización, en función de los certificados que ya tengas disponibles.

Pulsa "Exportar certificado" para descargarlo al disco duro en formato pkcs#12 (pfx).

| Certificados activos                                        |                      |                               | Operaciones disponibles                                                                                                    |  |
|-------------------------------------------------------------|----------------------|-------------------------------|----------------------------------------------------------------------------------------------------|--|
| 2 Colegiado - ACA Nube                                      |                      |                               | Emitir certificados                                                                                                    |  |
| Conexión Segura del Sistema - SafeCer                       | rt                   |                               | <ul> <li>Selecciona esta opción si deseas solicitar nuevos certificados o<br/>renovar los existentes porque han cambiado tus datos</li> </ul>  |  |
| 1 Certificados en software                                  |                      |                               | Certificado Centralizado: Olvido de Contraseña                                                                                                 |  |
| Tipo: Colegiado - Software                                  | Estado:<br>Tipo:     | Activo y disponible<br>PKCS12 | <ul> <li>Selecciona esta opción si has olvidado la contraseña de tus<br/>certificados y necesitas una nueva</li> </ul>                         |  |
| Emitido: 08/08/2024 13:09:38<br>Caduca: 08/08/2027 13:09:38 | Descarga:            | No descargado                 | Renovar certificado<br>Tus certificados se encuentran cerca del final de su fecha de validez,<br>selecciona esta opción para renovarlos ahora. |  |
|                                                             | Exportar certificado |                               | Instalar aplicación movíl<br>Accede a la instalación y asociación de la aplicación movíl                                                       |  |

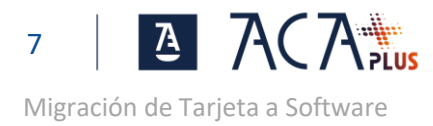

Exportar certificado

El formato pkcs#12 es un estandar para guardar certificados y su clave privada en un archivo en el disco duro y facilitar el traslado a otros dispositivos.

En la siguiente pantalla de *Exportar certificado* se deberá:

- 1. Descargar documento y Aceptar los términos y condiciones.
- Marcar el check de "He leído y acepto los términos y condiciones del uso del certificado en software".
- 3. Establecer la contraseña de protección del archivo p12 (pfx) que contiene tu certificado.

Pulsa en "Exportar" para descargar el fichero .p12 (pfx) en tu ordenador.

| continuación puede descargar su certificado, protegiéndolo con una contraseña personal                                   | I y pulsando en el botón Exportar                |                                                           |     |
|----------------------------------------------------------------------------------------------------|--------------------------------------------------|-----------------------------------------------------------|-----|
| olítica de contraseñas                                                                                                   |                                                  |                                                           |     |
| Tener un mínimo de 8 caracteres     Tener como mínimo una mayúscula, una minúscula y un número                           |                                                  |                                                           |     |
| Descarga de documentos de términos y condiciones                                                                         |                                                  |                                                           |     |
| Colegiado - ACA Software                                                                                                 |                                                  |                                                           |     |
| Este perfil contiene los siguientes certificados:                                                                        |                                                  | Descargar documento                                       | ×   |
| Aceptación de términos y condiciones                                                                                     |                                                  |                                                           |     |
| Al hacer click en el check, usted acepta los términos y condiciones del uso de su cert                                   | tificado digital, además acepta que todos sus da | tos son correctos y que los documentos han sido firmados. |     |
| He leído y acepto los términos y condiciones del uso del certificado en software.                                        |                                                  |                                                           |     |
| Generación de contraseña                                                                                                 |                                                  |                                                           |     |
| Politica de contraseñas -0                                                                                               | Contraseña                                       |                                                           | T/s |
| <ul> <li>Tener un mínimo de 6 caracteres</li> <li>Tener como mínimo una mayúscula, una minúscula y un número.</li> </ul> | Repite la contraseña                             |                                                           | 9/2 |
|                                                                                                    |                                                  |                                                           |     |
|                                                                                                    |                                                  |                                                           |     |
|                                                                                                    |                                                  |                                                           |     |

La exportación se realiza en la carpeta que por defecto esté establecida para las descargas (normalmente la carpeta "Descargas").

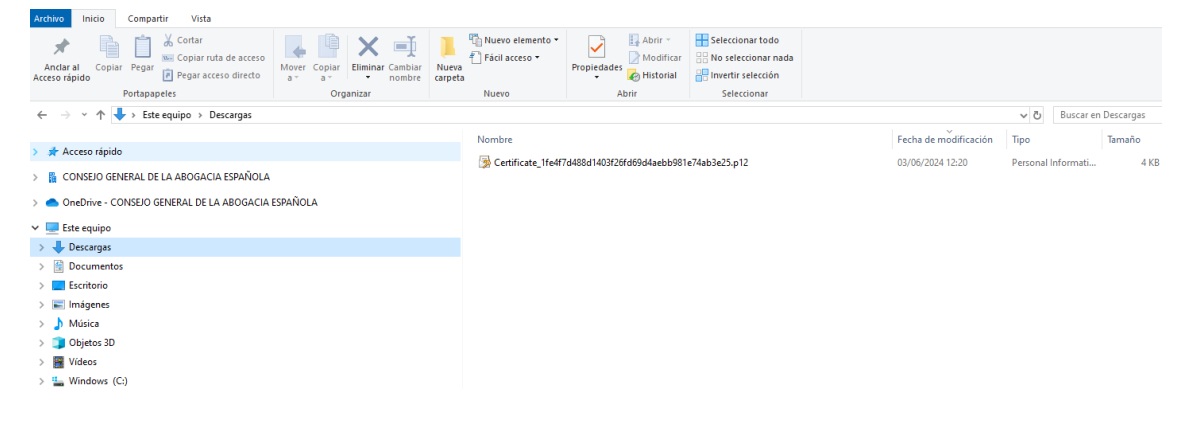

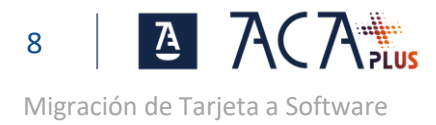

#### INSTALA EL CERTIFICADO EN TU DISPOSITIVO

El certificado previmente exportado se encuentra en un archivo estandar denominado PKCS#12 y puede ser copiado e instalado practicamente en cualquier equipo y/o sistema operativo.

Para ello basta con copiar el archivo en el dispositivo que lo queramos instalar e iniciar el proceso de instalación como si fuese una aplicación más, (doble click).

A continuación se detalla el proceso de instalación en Windows, se establecen dos instalaciones:

Una rápida, donde se hace una instalación estándar del certificado. Una vez instalado en el equipo se podrá usar sin necesidad de contraseña.

Una instalación segura en la que configuramos el equipo para que nos pida una contraseña cada vez que se usa el certificado.

#### INSTALACIÓN RAPIDA DEL CERTIFICADO

Entra en aca.abogacia.es y pulsa en la ZONA DE USUARIO para iniciar sesión (con tu tarjeta ACA actual).

Haz doble click sobre el archivo exportado anteriormente. (ver pantalla anterior). Se abrirá el asistente para la importación del certificado.

Puedes seleccionar:

- Usuario Actual. Recomendado, el certificado solo podrá ser utilizado por el usuario actual de Windows.
- Equipo local. Cualquier usuario podrá hacer uso del certificado.

Pulsa siguiente.

| Este es el Asiste                                                                                              | nte para imp                                                      | oortar certific                                                        | ados                                                             |
|----------------------------------------------------------------------------------------------------|-------------------------------------------------------------------|------------------------------------------------------------------------|------------------------------------------------------------------|
| Este asistente lo ayuda a<br>de revocación de certifica                                                        | o copiar certificados<br>ados desde su disco                      | , listas de certificado<br>a un almacén de ce                          | os de confianza y lista<br>rtificados.                           |
| Un certificado, que lo em<br>identidad y contiene info<br>conexiones de red segur<br>guardan los certificados. | ite una entidad de o<br>rmación que se usa<br>as. Un almacén de o | certificación, es una<br>para proteger datos<br>certificados es el áre | confirmación de su<br>s o para establecer<br>a del sistema donde |
| Ubicación del almacén                                                                                          |                                                                   |                                                                        |                                                                  |
| Usuario actual                                                                                                 |                                                                   |                                                                        |                                                                  |
| C Equipo local                                                                                                 |                                                                   |                                                                        |                                                                  |
| Para continuar, haga dic                                                                                       | en Siguiente                                                      |                                                                        |                                                                  |
| Para continuar, naga cile                                                                                      | en siguiente.                                                     |                                                                        |                                                                  |

Siguiente Cancelar

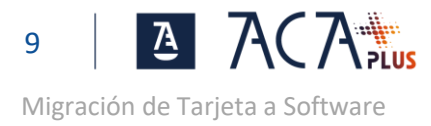

Por defecto ya viene seleccionado el archivo con el certificado que estamos instalando. Pulsa Siguiente.  $$\times$$ 

| Archivo para importar   |                                                                            |  |
|-------------------------|----------------------------------------------------------------------------|--|
| Espec                   | ifique el archivo que desea importar.                                      |  |
| Nomb                    | re de archivo:                                                             |  |
| Cer                     | ificate_4969b27151860a0b4df0b10de6014d6522613eb1.p12 Examinar              |  |
| Nota: se p<br>formatos: | uede almacenar más de un certificado en un mismo archivo en los siguientes |  |
| In                      | ercambio de información personal: PKCS #12 (.PFX,.P12)                     |  |
| Es                      | tándar de sintaxis de cifrado de mensajes: certificados PKCS #7 (.P7B)     |  |
| Alı                     | nacén de certificados en serie de Microsoft (.SST)                         |  |
|                         |                                                                            |  |
|                         |                                                                            |  |
|                         |                                                                            |  |
|                         |                                                                            |  |

Escribe la contraseña de protección del archivo (la que pusiste en la exportación) y pulsa Siguiente. $_\times$ 

| otección de clave privada               |                                                                                                 |
|-----------------------------------------|-------------------------------------------------------------------------------------------------|
| Para mantener la seguri                 | dad, la clave privada se protege con una contraseña.                                            |
| Escriba la contraseña pa                | ara la dave privada.                                                                            |
| Contraseña:                             |                                                                                                 |
| •••••                                   |                                                                                                 |
| Mostrar contraser                       | ña                                                                                              |
| Opciones de importación                 | n:                                                                                              |
| Habilitar protecció                     | ón segura de dave privada. Si habilita esta opción, se                                          |
| avisará cada vez                        | que la clave privada sea usada por una aplicación.                                              |
| Marcar esta clave<br>seguridad de las c | como exportable. Esto le permitirá hacer una copia d<br>daves o transportarlas en otro momento. |
| Proteger la clave<br>virtualizado       | privada mediante security(Non-exportable) basada er                                             |
| 🗹 Induir todas las p                    | propiedades extendidas.                                                                         |

Pulsa Siguiente.

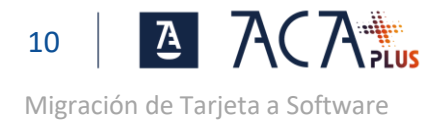

|                  | 🗧 😺 Asistente para importar certificados                                                                                                    |        |
|------------------|----------------------------------------------------------------------------------------------------|--------|
|                  |                                                                                                    |        |
|                  | Almacén de certificados                                                                                                    |        |
|                  | Los almacenes de certificados son las áreas del sistema donde se guardan los<br>certificados.                                                                      |        |
|                  | Windows puede seleccionar automáticamente un almacén de certificados; también :<br>puede especificar una ubicación para el certificado.                            | e      |
|                  | Seleccionar automáticamente el almacén de certificados según el tipo de certificado                                                                                |        |
|                  | <ul> <li>Colocar todos los certificados en el siguiente almacén</li> </ul>                                                                                         |        |
|                  | Aimacen de cerdinicados:                                                                                                    |        |
|                  |                                                                                                    |        |
|                  |                                                                                                    |        |
|                  |                                                                                                    |        |
|                  |                                                                                                    |        |
|                  |                                                                                                    |        |
|                  | Siguiente Ca                                                                                                    | ncelar |
|                  |                                                                                                    |        |
|                  |                                                                                                    |        |
|                  |                                                                                                    |        |
| lea Einalizar    |                                                                                                    |        |
| lisa filializat. |                                                                                                    |        |
|                  |                                                                                                    | ×      |
|                  | 🗧 🜽 Asistente para importar certificados                                                                                                    |        |
|                  |                                                                                                    |        |
|                  |                                                                                                    |        |
|                  | Finalización del Asistente para importar certificados                                                                                                    |        |
|                  |                                                                                                    |        |
|                  | Se importará el certificado después de hacer clic en Finalizar.                                                                                                    |        |
|                  | Especificó la siguiente configuración:                                                                                                    |        |
|                  | Almacén de certificados seleccionado Determinado de forma automática por el asiste                                                                                 | nte    |
|                  | Contenido PFX                                                                                                    |        |
|                  | Nombre de archivo I:\6 Pki\Proyecto SIA_ACA en la nube\IMPLA                                                                                                    | NTA    |
|                  |                                                                                                    |        |
|                  |                                                                                                    |        |
|                  | ٢                                                                                                    | >      |
|                  | ٢                                                                                                    | >      |
|                  | ٢                                                                                                    | >      |
|                  | ٢                                                                                                    | >      |
|                  | ٢                                                                                                    | >      |
|                  | <                                                                                                    | >      |
|                  | < Finalizar Ca                                                                                                    | >      |
|                  | < Finalizar Ca                                                                                                    | >      |
|                  | < Finalizar Ca                                                                                                    | >      |
|                  | <     Finalizar Ca Asistente para importar certificados X                                                                                                    | >      |
|                  | <     Finalizar Ca Asistente para importar certificados X                                                                                                    | >      |
|                  | <     Finalizar Ca     Asistente para importar certificados X                                                                                                    | >      |
|                  | <     Finalizar Ca     Asistente para importar certificados X     La importación se completó correctamente.                                                        | >      |
|                  | <     Finalizar Ca     Asistente para importar certificados X     La importación se completó correctamente.                                                        | >      |
|                  | <     Finalizar Ca     Asistente para importar certificados X     La importación se completó correctamente.                                                        | >      |
|                  | < <tr>         Finalizar         Ca           Asistente para importar certificados         X           Importación se completó correctamente.</tr>                 | xcelar |
|                  |                                                                                                    |        |
|                  | < <tr>         Finalizar         Ca           Asistente para importar certificados         X           Importación se completó correctamente.         Aceptar</tr> | >      |
|                  |                                                                                                    |        |

#### INSTALACIÓN SEGURA DEL CERTIFICADO

Haz doble click sobre el archivo exportado anteriormente. (ver pantalla anterior). Se abrirá el asistente para la importación del certificado.

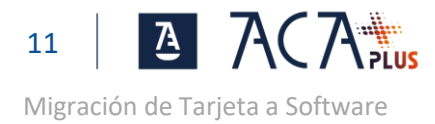

Puedes seleccionar:

- Usuario Actual. Recomendado, el certificado solo podrá ser utilizado por el usuario actual de Windows
- Equipo local. Cualquier usuario podrá hacer uso del certificado.

#### Pulsa siguiente

| Este asistente lo ayuda a copiar certificados, listas de certificados de confianza y listas<br>de revocación de certificados desde su disco a un almacén de certificados.<br>Un certificado, que lo emite una entidad de certificación, es una confirmación de su<br>identidad y contiene información que se usa para proteger datos o para establecer<br>conexiones de red seguras. Un almacén de certificados es el área del sistema donde se<br>guardan los certificados.<br>Ubicación del almacén<br>© Usuario actual<br>O Equipo local<br>Para continuar, haga clic en Siguiente. | Este es e                                                        | l Asistente                                                                     | para impo                                                | rtar certific                                                   | ados                                                           |    |
|----------------------------------------------------------------------------------------------------|------------------------------------------------------------------|---------------------------------------------------------------------------------|----------------------------------------------------------|-----------------------------------------------------------------|----------------------------------------------------------------|----|
| Un certificado, que lo emite una entidad de certificación, es una confirmación de su<br>identidad y contene información que se usa para proteger datos o para establecer<br>consistences de red seguras. Un almacén de certificados es el área del sistema donde se<br>guardan los certificados.<br>Ubicación del almacén<br>© Usuario actual<br>© Equipo local<br>Para continuar, haga dic en Siguiente.                                                                                                    | Este asistent<br>de revocació                                    | e lo ayuda a copia<br>n de certificados d                                       | ar certificados, li:<br>lesde su disco a                 | itas de certificado<br>un almacén de cer                        | s de confianza y list<br>rtificados.                           | as |
| Ubicación del almacén<br>(e) Usuario actual<br>() Equipo local<br>Para continuar, haga dic en Siguiente.                                                                                                    | Un certificado<br>identidad y c<br>conexiones d<br>guardan los o | o, que lo emite un<br>ontiene informació<br>le red seguras. Ur<br>certificados. | a entidad de cer<br>ón que se usa pa<br>n almacén de cer | tificación, es una<br>ra proteger datos<br>tificados es el área | confirmación de su<br>o para establecer<br>a del sistema donde | se |
| ) Equipo local<br>Para continuar, haga dic en Siguiente.                                                                                                    | Ubicación d<br>Usuario                                           | lel almacén<br>actual                                                           |                                                          |                                                                 |                                                                |    |
|                                                                                                    | Para continua                                                    | local<br>ar, haga clic en Sig                                                   | guiente.                                                 |                                                                 |                                                                |    |

Por defecto ya viene seleccionado el archivo con el certificado que estamos instalando. Pulsa Siguiente

| Archivo              | para importar                                                                    |
|----------------------|----------------------------------------------------------------------------------|
| Espe                 | cifique el archivo que desea importar.                                           |
| Nom                  | bre de archivo:                                                                  |
| Ce                   | ttificate_4969b27151860a0b4df0b10de6014d6522613eb1.p12 Examinar                  |
| Nota: se<br>formatos | puede almacenar más de un certificado en un mismo archivo en los siguientes<br>: |
| I                    | ntercambio de información personal: PKCS #12 (.PFX,.P12)                         |
| E                    | stándar de sintaxis de cifrado de mensajes: certificados PKCS #7 (.P7B)          |
| A                    | lmacén de certificados en serie de Microsoft (.SST)                              |
|                      |                                                                                  |
|                      |                                                                                  |
|                      |                                                                                  |
|                      |                                                                                  |

Escribe la contraseña de protección del archivo (la que pusiste en la exportación)

#### Establece las condiciones de seguridad marcando los check siguientes:

• Habilitar protección segura de clave privada. Recomendado. Con este check se avisará cada vez que una aplicación intente hacer uso del certificado, y además podremos proteger el certificado con una contraseña que nos pedirá cada vez que se use.

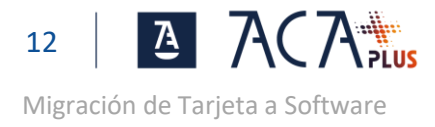

• Marcar esta como exportable. No Recomendado. Esta opción permite exportar el certificado y la clave privada.

Una vez marcados los check, pulsa en siguiente.

|                    | ← 🛛 😺 Asistente para importar certificados                                                                                                    |          |
|--------------------|----------------------------------------------------------------------------------------------------|----------|
|                    | Protección de clave privada<br>Para mantener la seguridad, la clave privada se protege con una contraseña.                                        |          |
|                    | Escriba la contraseña para la dave privada.                                                                                                    |          |
|                    | Contraseña:                                                                                                    |          |
|                    | •••••                                                                                                    |          |
|                    | ☐ Mostrar contraseña                                                                                                    |          |
|                    | Opciones de importación:                                                                                                    |          |
|                    | Habilitar protección segura de dave privada. Si habilita esta opción, se la<br>avisará cada vez que la dave privada sea usada por una aplicación. | 2        |
|                    | Marcar esta dave como exportable. Esto le permitirá hacer una copia de<br>seguridad de las daves o transportarlas en otro momento.                | :        |
|                    | Proteger la dave privada mediante security(Non-exportable) basada en virtualizado                                                                 |          |
|                    | ☑ Induir todas las propiedades extendidas.                                                                                                    |          |
| Ilsa en siguiente. | Siguiente                                                                                                    | Cancelar |
|                    | ← 🛛 & Asistente para importar certificados                                                                                                    |          |
|                    | Almacén de certificados<br>Los almacenes de certificados con las áreas del sistema donde se quardan los                                           |          |
|                    | certificados.                                                                                                    |          |
|                    | Windows puede seleccionar automáticamente un almacén de certificados; tambié<br>puede especificar una ubicación para el certificado.              | in se    |
|                    | Seleccionar automáticamente el almacén de certificados según el tipo de certificado                                                               |          |
|                    | <ul> <li>Colocar todos los certificados en el siguiente almacén</li> </ul>                                                                        |          |
|                    | Annacen de Cercinicados.                                                                                                    | r        |
|                    |                                                                                                    |          |
|                    |                                                                                                    |          |
|                    |                                                                                                    |          |
|                    |                                                                                                    |          |
|                    |                                                                                                    |          |
|                    |                                                                                                    |          |

Siguiente Cancelar

Pulsa en finalizar.

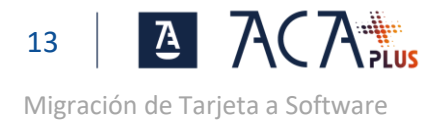

| ÷ | 🚰 Asistente para importar certificados                                                                                            | ×                                                                          |
|---|----------------------------------------------------------------------------------------------------|----------------------------------------------------------------------------|
|   | Finalización del Asistente para im                                                                                                | portar certificados                                                        |
|   | Se importará el certificado después de hacer dic en F                                                                             | inalizar.                                                                  |
|   | Especificó la siguiente configuración:<br>Almacén de certificados seleccionado<br>Contenido PFX<br>Nombre de archivo C:\Users\fcu | de forma automática por el asistente<br>esta.CGAE\Downloads\Certificate_49 |
|   | ٢                                                                                                    | >                                                                          |
|   |                                                                                                    |                                                                            |
|   |                                                                                                    | Finalizar Cancelar                                                         |

Las siguientes pantallas solo saldrán si se ha habilitado el check de "Habilitar protección segura de clave privada", en caso contrario el proceso finaliza aquí.

Existen dos niveles de seguridad en Windows, nivel medio y nivel alto. En el nivel medio cuando se haga uso del certificado nos saldrá una advertencia y nada más, si además deseamos proteger el uso con una contraseña debemos establecer el nivel de seguridad a alto. Para dejar el nivel de seguridad en medio, pulse aceptar.

| Importación | de una nueva clave privada de intercambio          | Х |
|-------------|----------------------------------------------------|---|
|             | Una aplicación está creando un elemento protegido. |   |
|             | Clave privada de CryptoAP                          |   |
|             | Nivel de seguridad: medio Nivel de seguridad       |   |
|             | Aceptar Cancelar Detalles                          |   |

Para establecer el nivel de seguridad alto, pulse en Nivel de seguridad y a continuación marca el check Alto.

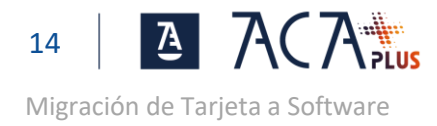

| Elegir un nivel de segurida | d                                                                                                    | ×          |
|-----------------------------|----------------------------------------------------------------------------------------------------|------------|
|                             | Elija un nivel de seguridad apropiado para este elemento                                                                                                    | <b>)</b> . |
|                             | <ul> <li>Ato<br/>Solicitar mi permiso con una contraseña cuando la<br/>información vaya a utilizarse.</li> <li>Medio<br/>Solicitar mi permiso cuando la información vaya a<br/>utilizarse.</li> </ul> |            |
|                             | < Atrás Siguiente > Cancelar                                                                                                    |            |

Crea la contraseña que se solicitará cada vez que uses el certificado y pulsa finalizar.  $$_{\rm Crear\,una\ contraseña}$$ 

|                            |               | Crear una contraseña p         | oara proteger este e  | elemento. |
|----------------------------|---------------|--------------------------------|-----------------------|-----------|
|                            |               | Crear una contraseña p         | oara este elemento.   |           |
|                            |               | Contraseña para:               | Clave privada de C    | CryptoA   |
|                            |               | Contraseña:                    | •••••                 |           |
|                            |               | Confirmar:                     | •••••                 |           |
|                            |               |                                |                       |           |
|                            |               | < Atrás                        | Finalizar             | Cancelar  |
| Pulsa en Aceptar.          |               |                                |                       |           |
|                            | Importación d | e una nueva clave privada de i | intercambio           | $\times$  |
|                            |               | Una aplicación está creando u  | n elemento protegido. |           |
|                            |               | Clave privada de CryptoAP      |                       |           |
|                            |               | Nivel de seguridad: alto       | Nivel de seguridad    | d         |
|                            |               | Aceptar Ca                     | incelar Detalle       | s         |
|                            |               |                                | 20,05,                |           |
| Pulsa en Aceptar para fina | lizar.        |                                |                       |           |
|                            | Asistente     | para importar certificados     | ×                     |           |
|                            | 1             | La importación se completó     | correctamente.        |           |
|                            |               |                                | Aceptar               |           |

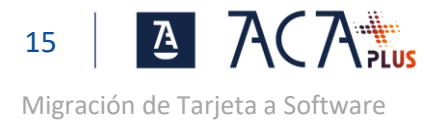

#### INSTALA EL CERTIFICADO RAÍZ DE ACA+

1º Descarga el <u>certificado Raíz ACA ROOT 2</u>.

2º Instala el certificado Raíz ACA ROOT 2 en tu equipo.

Se requieren permisos de administración.

Instalación de ACA ROOT 2. Haz click con el botón derecho sobre el certificado previamente descargado "ACA\_ROOTCA" y selecciona "Instalar Certificado".

| ÷ 🛓 | Asistente para importar certificados                                                                                                    | × |
|-----|----------------------------------------------------------------------------------------------------|---|
|     | Este es el Asistente para importar certificados                                                                                                    |   |
|     | Este asistente lo ayuda a copiar certificados, listas de certificados de confianza y listas<br>de revocación de certificados desde su disco a un almacén de certificados.                                                                                                    |   |
|     | Un certificado, que lo emite una entidad de certificación, es una confirmación de su<br>identidad y contiene información que se usa para proteger datos o para establecer<br>conexiones de red seguras. Un almacén de certificados es el área del sistema donde se<br>guardan los certificados. |   |
|     | Ubicación del almacén                                                                                                    |   |
|     | Equipo local                                                                                                    |   |
|     | Para continuar, haga dic en Siguiente.                                                                                                    |   |
|     |                                                                                                    |   |
|     |                                                                                                    |   |
|     |                                                                                                    |   |

Selecciona "Equipo local" y pulsa en Siguiente.

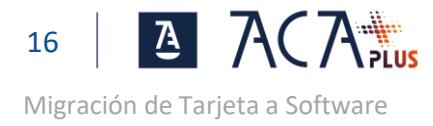

| Almacén de cer            | tificados                        |                              |                               |                    |              |                 |
|---------------------------|----------------------------------|------------------------------|-------------------------------|--------------------|--------------|-----------------|
| Los almace<br>certificado | enes de certific<br>s.           | ados son la                  | s áreas del                   | sistema dor        | nde se gua   | rdan los        |
| Windows p<br>puede esp    | uede seleccio<br>ecificar una ub | nar automát<br>picación para | ticamente u<br>a el certifica | n almacén d<br>do. | le certifica | dos; también se |
| $\bigcirc_{cert}^{Sele}$  | ccionar autom<br>ificado         | áticamente                   | el almacén (                  | de certifica       | dos según    | el tipo de      |
| Colo                      | car todos los                    | certificados                 | en el siguier                 | nte almacér        | 1 I          |                 |
| Alm                       | acén de certifi                  | cados:                       |                               |                    |              |                 |
|                           |                                  |                              |                               |                    |              | Examinar        |
|                           |                                  |                              |                               |                    |              |                 |
|                           |                                  |                              |                               |                    |              |                 |
|                           |                                  |                              |                               |                    |              |                 |
|                           |                                  |                              |                               |                    |              |                 |
|                           |                                  |                              |                               |                    |              |                 |
|                           |                                  |                              |                               |                    |              |                 |
|                           |                                  |                              |                               |                    |              |                 |

 $\times$ 

Selecciona "Colocar todos los certificados en el siguiente almacén" y pulsa en Examinar...

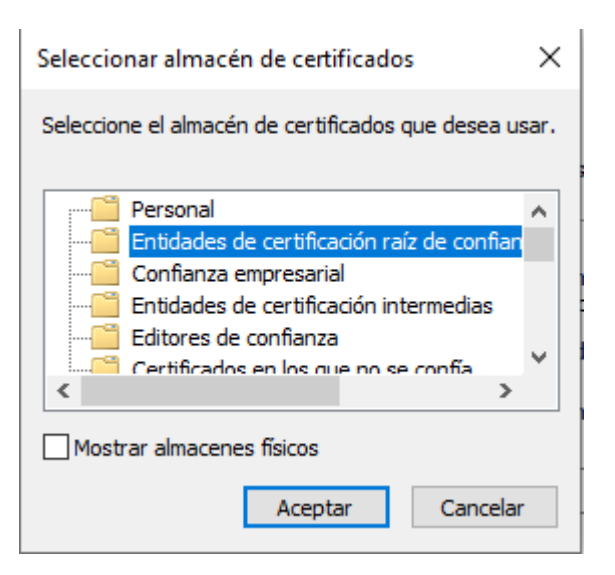

Selecciona "Entidades de certificación raíz de confianza" y pulsa Aceptar.

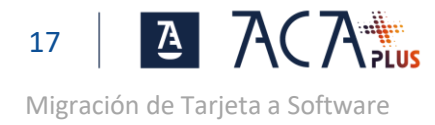

| Almacén de certificados                                                                                                    |
|----------------------------------------------------------------------------------------------------|
| <br>Los almacenes de certificados son las áreas del sistema donde se guardan los<br>certificados.                                        |
| Windows puede seleccionar automáticamente un almacén de certificados; también se<br>puede especificar una ubicación para el certificado. |
| O Seleccionar automáticamente el almacén de certificados según el tipo de<br>certificado                                                 |
| Colocar todos los certificados en el siguiente almacén                                                                                   |
| Almacén de certificados:                                                                                                    |
| Entidades de certificación raíz de confianza Examinar                                                                                    |
|                                                                                                    |
|                                                                                                    |
|                                                                                                    |
|                                                                                                    |
|                                                                                                    |
|                                                                                                    |

Pulsa Siguiente.

| ÷ | 🛃 Asisti           | ente para importar cer                                           | tificados                            |                                             | ×          |
|---|--------------------|------------------------------------------------------------------|--------------------------------------|---------------------------------------------|------------|
|   | Fin                | alización del A                                                  | sistente para im                     | portar certificado                          | IS         |
|   | Se in              | portará el certificado de                                        | espués de hacer clic en Fir          | nalizar.                                    |            |
|   | Espe<br>Alm<br>Cor | aficó la siguiente config<br>acén de certificados sel<br>Itenido | uración:<br>eccionado por el usuario | Entidades de certificación :<br>Certificado | raíz de co |
|   | <                  |                                                                  |                                      |                                             | >          |
|   |                    |                                                                  |                                      |                                             |            |

Finalizar Cancelar

Pulsa Finalizar.

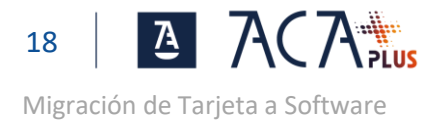

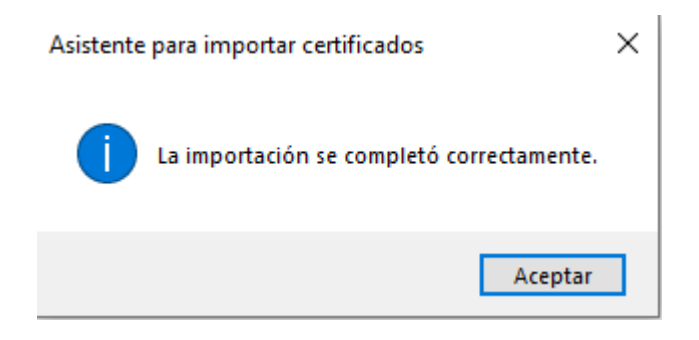

## PASO3: COMPRUEBA LA INSTALACIÓN

Accede a una web que requiera certificado, por ejemplo a la carpeta ciudadana. <u>https://carpetaciudadana.gob.es/carpeta/clave.htm</u>

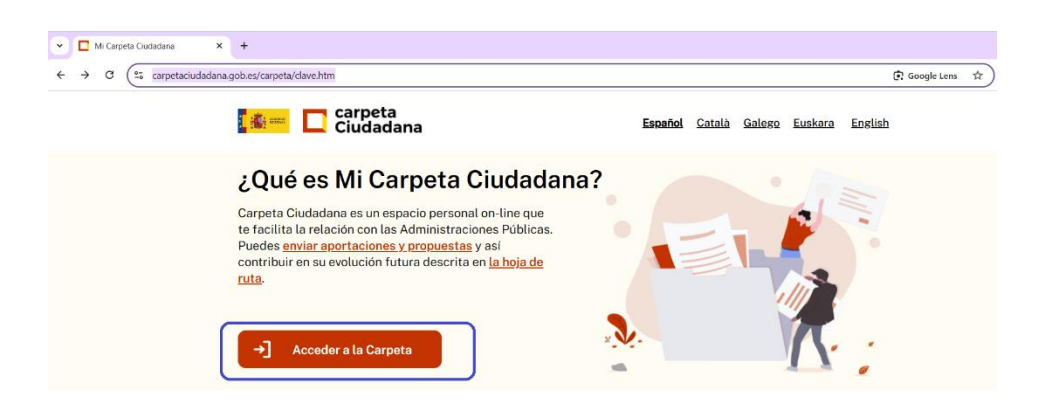

Pulsa en Acceder a la Carpeta y luego en Acceso DNIe / Certificado electrónico.

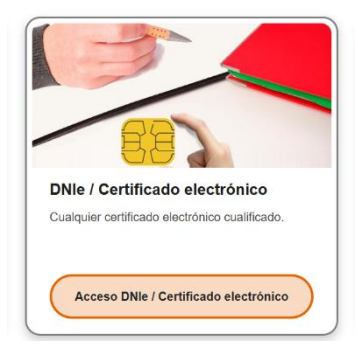

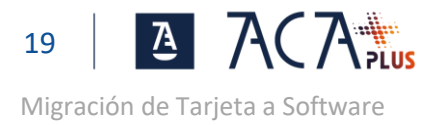

El nuevo certificado lo reconocerás porque ahora se muestra solo el nombre y los apellidos con el sufijo (SW).

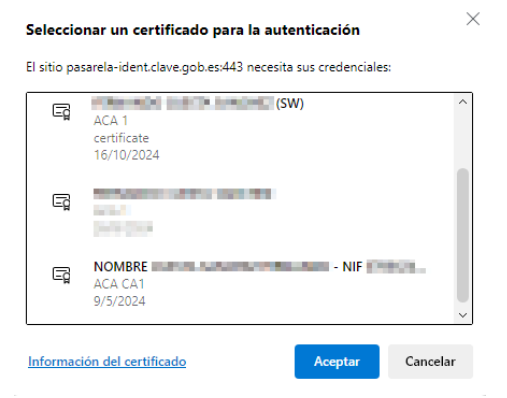

Selecciona el certificado con el sufijo (SW) y comprueba que accedes a la página web.